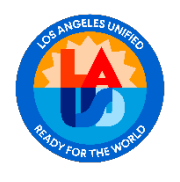

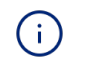

시작하려면 lausdapp.lausd.net 웹사이트를 방문하여 LAUSD 학부모 포털에 액세스하세요. 웹 브라우저에 주소를 입력하기만 하면 포털의 로그인 페이지로 바로 이동합니다.

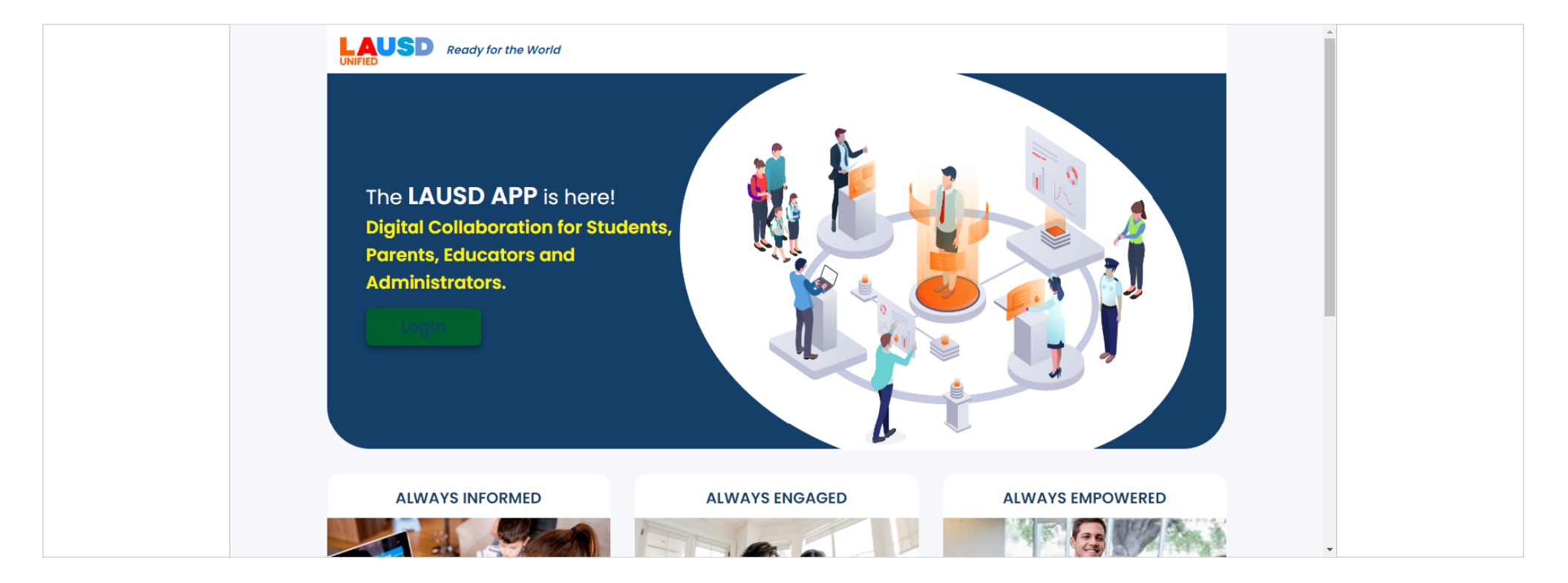

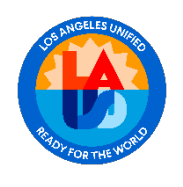

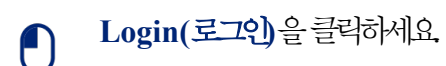

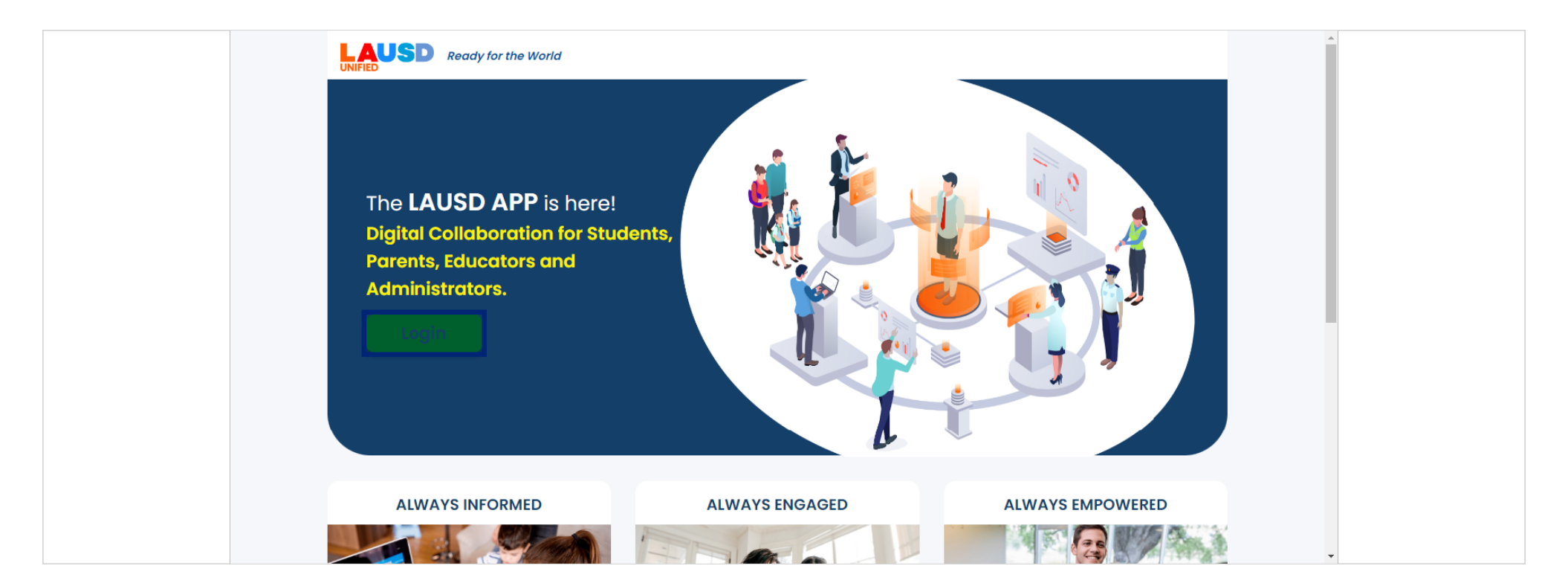

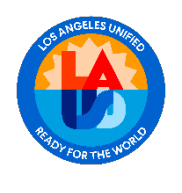

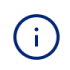

학부모 신분으로 로그인하려면 로그인 페이지에서 'Parents(학부모)' 옵션을 선택하세요. 이렇게 하면 자녀의 교육 및 진행 상황에 대한 정보를 확인할 수 있는 안전한 맞춤형 대시보드로 이동합니다.

| UNIFIED                         |  |
|---------------------------------|--|
|                                 |  |
|                                 |  |
|                                 |  |
| SELECT YOUR ROLE BELOW TO LOGIN |  |
| PARENTS ADMINISTRATORS          |  |
|                                 |  |
|                                 |  |

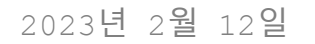

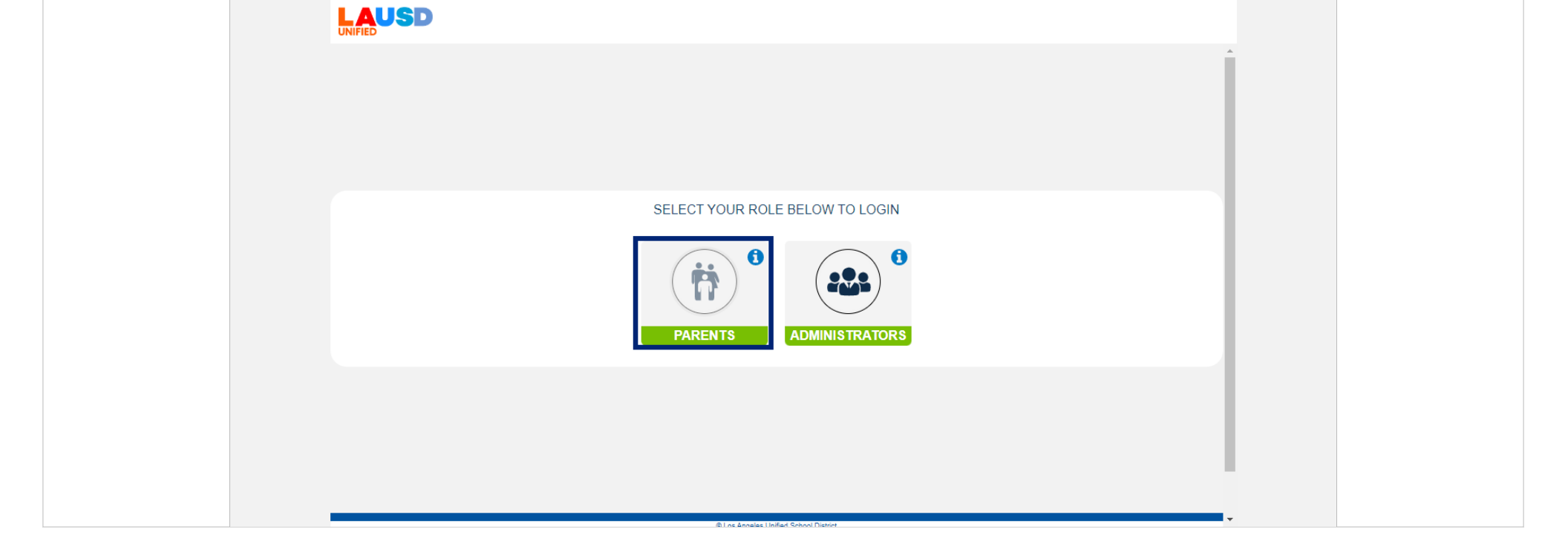

학부모 계정에 액세스하려면 'Parents(학부모)' 버튼을 클락하세요.

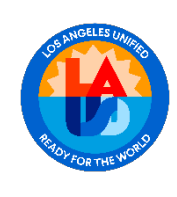

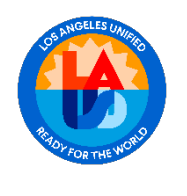

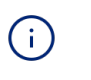

로그인 프로세스를 완료하려면 필드에 사용자 이름과 비밀번호를 입력하세요. 귀하의 정보를 정확하게 입력해야 합니다.

| UNIFIED |                                                                                                    |                                                                                                    |  |
|---------|----------------------------------------------------------------------------------------------------|----------------------------------------------------------------------------------------------------|--|
|         | PARENT                                                                                                    | ×                                                                                                    |  |
|         | User Name *         Your email address         Password *         Password *         Password *         Im not a robot         reCAPTOEHA<br>Privacy * Teims         Forgot Password?       Register         Cancel       Login | <ul> <li>Username is the email address you used for account registration.</li> <li>Session times out after 60 minutes.</li> <li>If you'd like to change the email address associated with your account, please sign in using old email address. Account edits can be made once you logged in successfully.</li> </ul> |  |
|         | 8 Los Annajos I                                                                                                    | nifed School Dation                                                                                                    |  |

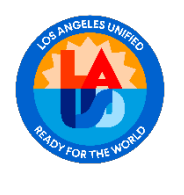

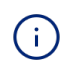

로그인하기 전에 로봇이 아님을 증명하라는 메시지가 표시됩니다. 로봇이 아님을 증명하려면 'I'm not a robot(로봇이 아닙니다)' 확인란을 클릭하세요.

| User Name *   Sample.parent@lausd.net   Password *   •••••••••••••••••••••••••••••••••••• | <ul> <li>Username is the email address you used for account registration.</li> <li>Session times out after 60 minutes.</li> <li>If you'd like to change the email address associated with your account, please sign in using old email address. Account edits can be made once you logged in successfully.</li> </ul> |  |
|-------------------------------------------------------------------------------------------|----------------------------------------------------------------------------------------------------|--|
| Cancel Login                                                                              |                                                                                                    |  |

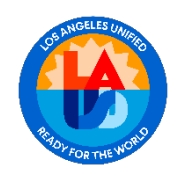

학부모 계정에 액세스하려면'Sign In(로그인)' 버튼을 누르세요. Login(로그인)을 클릭하세요.

| UNIFIED | PARENT                                         | Í |
|---------|------------------------------------------------|---|
|         | User Name * Sample.parent@lausd.net Password * |   |
|         | ® Fine Benalties Tinifard Selecci Distore      |   |

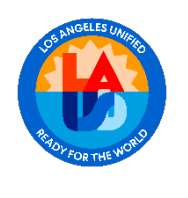

# (i) 로그인에 성공하면 LAUSD 학부모 포털 대시보드로 이동합니다.

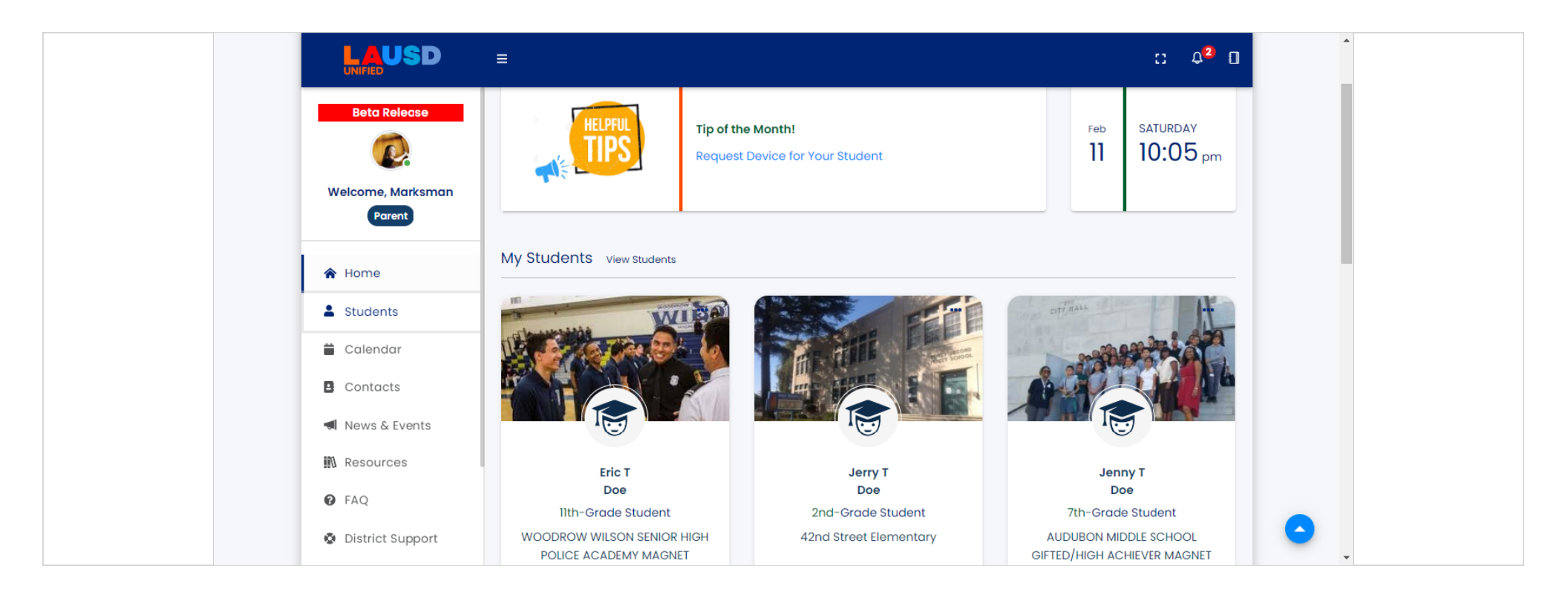

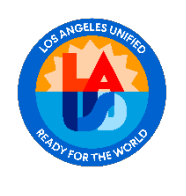

### ▶ 사이드바 탐색에서 'Student(학생)' 옵션을 클릭하세요.

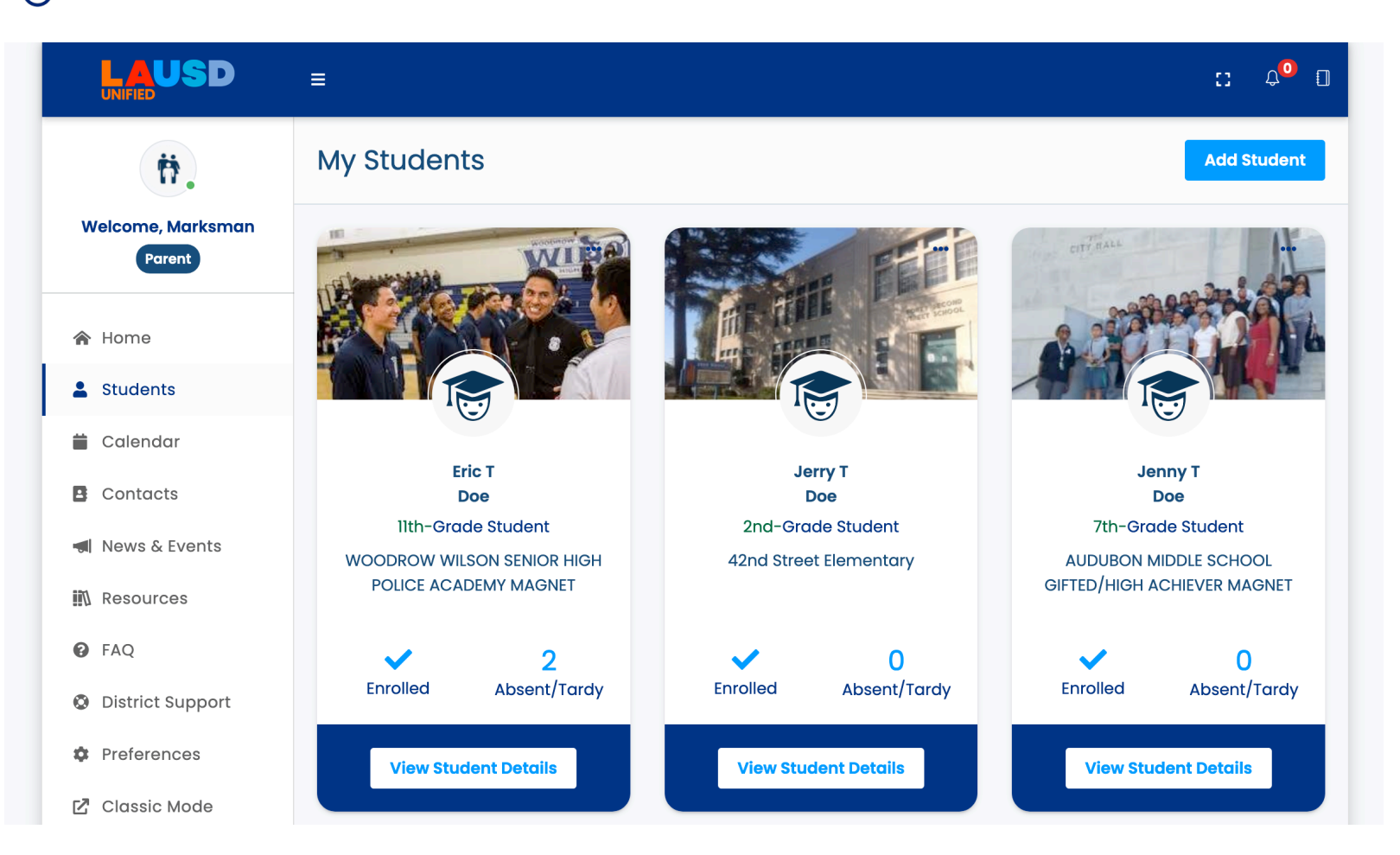

2023년 2월 12일

9/18페이지

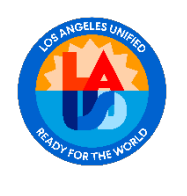

학생을 추가하려면 페이지 오른쪽 상단 모서리에 있는 'Add Students( 학생 추가)' 버튼을 클릭하세요.

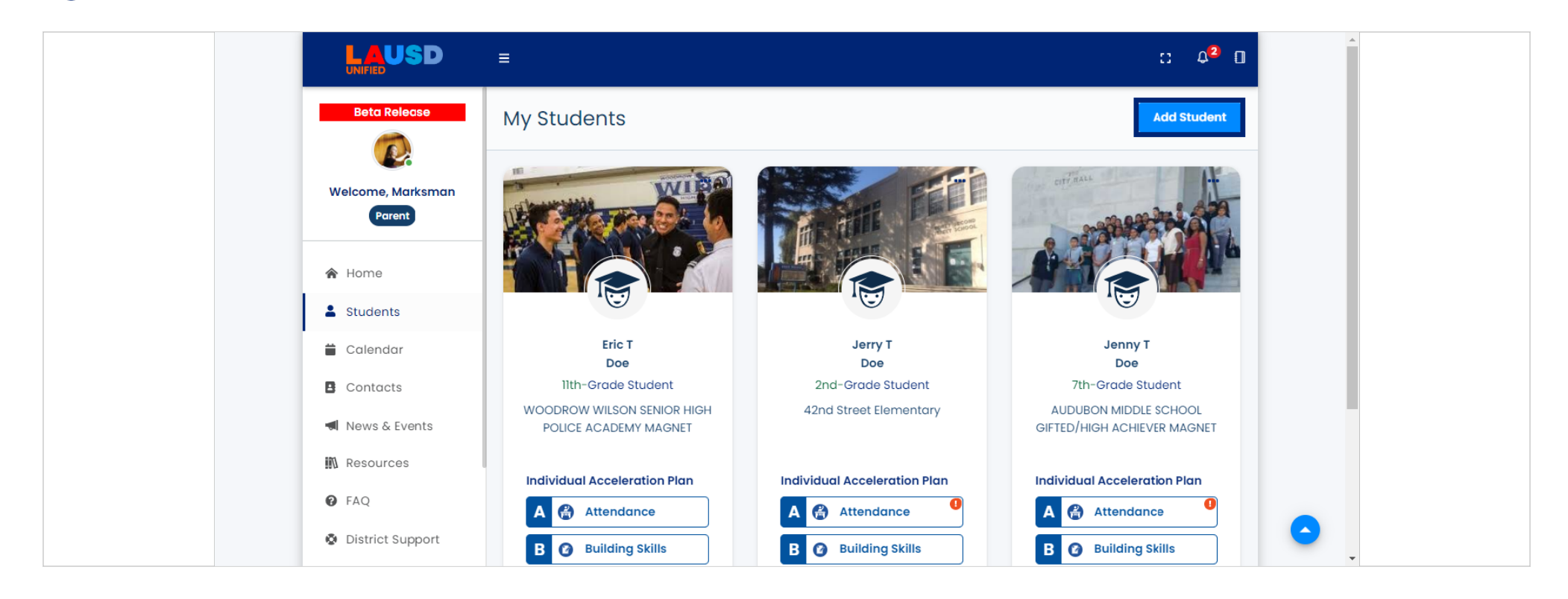

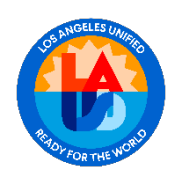

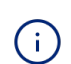

#### 학생증 번호, 생년월일, PIN 코드를 입력하세요.

|                             | ≡ :: Q <sup>2</sup> □               |
|-----------------------------|-------------------------------------|
| Beta Release                | Student Management                  |
| Welcome, Marksman<br>Parent | Verify/Add a Student<br>Student ID* |
| A Home                      | Date of Birth (MMDDYYYY)*           |
| La Students                 |                                     |
| 🛱 Calendar                  | Parent PIN Code*                    |
| Contacts                    |                                     |
| 📹 News & Events             | I'm not a robot                     |
| Resources                   | Submit Cancel                       |
| PAQ                         |                                     |
| District Support            |                                     |

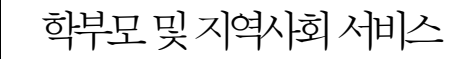

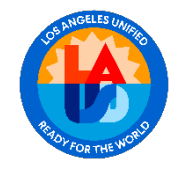

#### 학생 정보를 확인하고 I'm not a robot(로봇이 아닙니다)를 선택하세요.

|                             | ≡                                   | :: 4 <sup>2</sup> 0 |
|-----------------------------|-------------------------------------|---------------------|
| Beta Release                | Student Management                  |                     |
| Welcome, Marksman<br>Parent | Verify/Add a Student<br>Student ID* |                     |
| 😭 Home                      | Date of Birth (MMDDYYYY)*           |                     |
| Students                    |                                     |                     |
| 🗎 Calendar                  | Parent PIN Code*                    |                     |
| Contacts                    |                                     |                     |
| News & Events               | V I'm not a robot                   |                     |
| 🔊 Resources                 | Submit Cancel                       |                     |
| FAQ                         |                                     |                     |
| District Support            |                                     |                     |

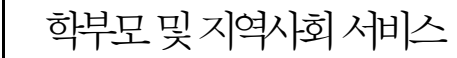

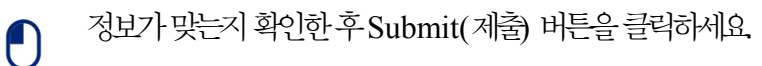

|                             | =                                   | :: 4 <sup>2</sup> 🛙 |
|-----------------------------|-------------------------------------|---------------------|
| Beta Release                | Student Management                  |                     |
| Welcome, Marksman<br>Parent | Verify/Add a Student<br>Student ID* |                     |
| A Home                      | Date of Birth (MMDDYYYY)*           |                     |
| La Students                 |                                     |                     |
| 🗎 Calendar                  | Parent PIN Code*                    |                     |
| Contacts                    |                                     |                     |
| 📢 News & Events             | I'm not a robot                     |                     |
| Resources                   | Submit Cancel                       |                     |
| FAQ                         |                                     |                     |
| District Support            |                                     |                     |

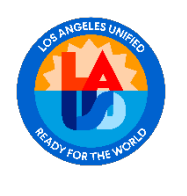

(i)

입력한 정보가 맞으면 학생이 귀하의 계정에 연결되고 귀하는 해당 학생의 정보에 액세스할 수 있습니다.

|                             | ≡                                   | :: 4 <sup>2</sup> 0 |
|-----------------------------|-------------------------------------|---------------------|
| Beta Release                | Student Management                  |                     |
| Welcome, Marksman<br>Parent | Verify/Add a Student<br>Student ID* |                     |
| A Home                      | Date of Birth (MMDDYYYY)*           |                     |
| La Students                 |                                     |                     |
| 🗎 Calendar                  | Parent PIN Code*                    |                     |
| Contacts                    |                                     |                     |
| 📢 News & Events             | V I'm not a robot                   |                     |
| Resources                   | Submit Cancel                       |                     |
| P FAQ                       |                                     |                     |
| District Support            |                                     | O                   |

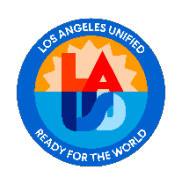

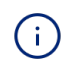

입력한 정보가 맞으면 학생이 귀하의 계정에 연결되고 귀히는 해당 학생의 정보에 액세스할 수 있습니다. 'Student( 학생)' 섹션으로 돌아가면 계정과 연결된 모든 학생의 전체 목록을 볼 수 있습니다.

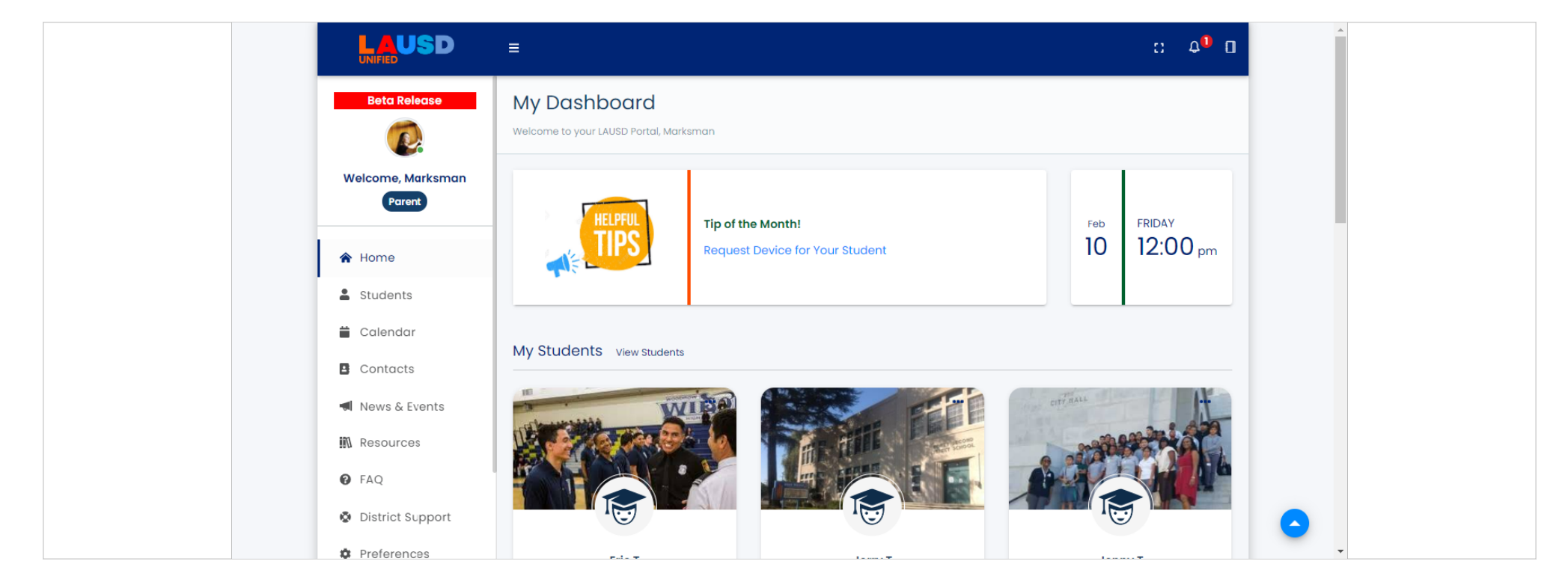

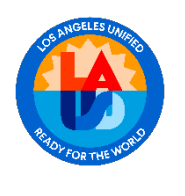

# () 계정에 추가하려는 학생에 대해 이 과정을 반복하세요.

|                             | ≡                                   | :: 4 <sup>2</sup> 0 |
|-----------------------------|-------------------------------------|---------------------|
| Beta Release                | Student Management                  |                     |
| Welcome, Marksman<br>Parent | Verify/Add a Student<br>Student ID* |                     |
| A Home                      | Date of Birth (MMDDYYYY)*           |                     |
| L Students                  |                                     |                     |
| 🗎 Calendar                  | Parent PIN Code*                    |                     |
| Contacts                    |                                     |                     |
| 📢 News & Events             | V I'm not a robot                   |                     |
| 前\ Resources                | Submit Cancel                       |                     |
| • FAQ                       |                                     |                     |
| District Support            |                                     |                     |

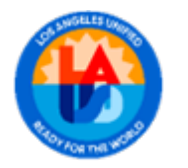

추가적인 도움을 받으려면 학교에 연락하거나, 상담 전화 번호로 전화하거나, 상담 전화 번호로 전화하세요.

가족: (213) -443-1300

직원: (213) 241-2700

2023년 2월 12일

18/18페이지